- 1. If you are a 2024 member, you have an account on the new site, but no password yet.
- 2. Go to the new website page for membership plans
- 3. <u>https://bostonconsultants.wixsite.com/cnet/membership-plans-pricing</u>

|                           | Home About                                                                     | Boston Consultants Netw<br>g Services to the Public                                   | rork III<br>Log In Contraction III<br>ership Plans & Pricing More                                                      |
|---------------------------|--------------------------------------------------------------------------------|---------------------------------------------------------------------------------------|----------------------------------------------------------------------------------------------------|
|                           | Pre-Rele                                                                       | ase Version. By using this website you co<br>policy and terms of use in the foc       | nsent to the privacy<br>oter.                                                                                          |
|                           | CI                                                                             | noose your membership p                                                               | lan                                                                                                    |
|                           | Networking Event<br>S 225<br>Cheap and food included. One<br>networking event. | <section-header><text><text><text><text></text></text></text></text></section-header> | <section-header><section-header><text><text><text><text></text></text></text></text></section-header></section-header> |
| 4. Click Log in and click | on forgot passwor                                                              |                                                                                       |                                                                                                    |
|                           | Log<br>New to this s<br>Email<br>Password                                      | In<br>ter Sign Up                                                                     |                                                                                                    |
|                           | Eorgot passmont?                                                               | ALFOR<br>Aur fair                                                                     |                                                                                                    |

5. Type in your email address (same email address as the old website). Press Reset Password.

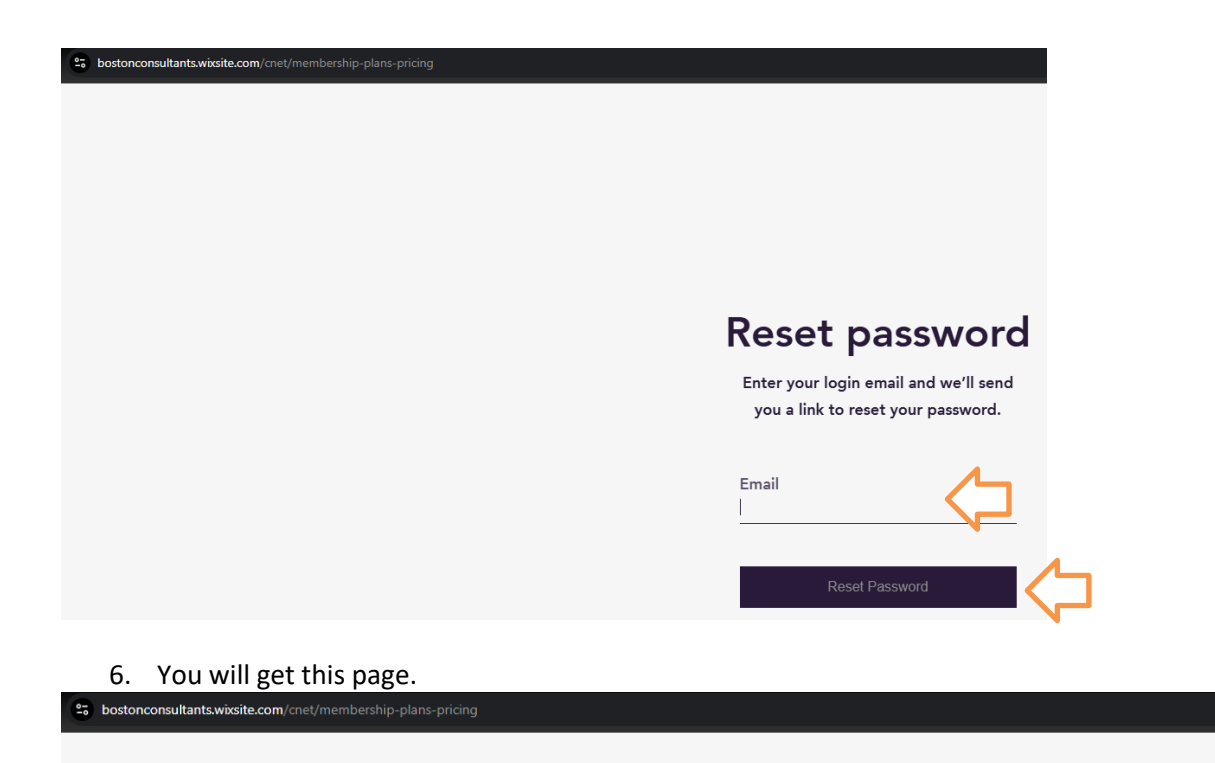

## Reset password link was sent

Use the link we emailed you to create your new password.

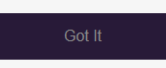

7. Go to the email address you used in forget password. You should have an email from <u>bostoncnetadm@wixsiteautomations.com</u>. Open the email. If you don't see the email, check spam and filtering options to ensure your email is not blocking this address.

## Boston CNET Purchase a Renewal Membership

| <ul> <li>Res</li> </ul> | et your password                                                                                                    |                                                             |
|-------------------------|----------------------------------------------------------------------------------------------------|-------------------------------------------------------------|
| B                       | <ul> <li>Boston Consultants Network (CNET)</li> <li>From: bostoncnetadm@wixsiteautomations.com</li> <li>To: Mark Fitzgerald Testing</li> </ul> |                                                             |
|                         | A This message contains blocked images. Show images or Always show images                                                                      |                                                             |
|                         |                                                                                                    | Can't see this message? <u>View in a browser</u>            |
|                         |                                                                                                    |                                                             |
|                         |                                                                                                    |                                                             |
|                         |                                                                                                    | Boston Consultants Network (CNET)                           |
|                         |                                                                                                    | Hi Mark                                                     |
|                         |                                                                                                    | Click below to reset your password for Boston Consultants . |
|                         |                                                                                                    | Reset Password                                              |

8. Click on the Reset Password link. You should be directed to this page below. If you don't see this page, ensure you are not blocking bostonconsultants.wixsite.com. Enter a new password with the same password in the confirm field. Press Reset Password.

| thtps://bostonconsultants.wixsite.com/cnet?redirectUrl=https%3A%2F%2Fwix.to%2Fq4OqQVi&forgotPasswordToken=ART.eyJraWQiOiJRUWpMeE1K |
|----------------------------------------------------------------------------------------------------|
|                                                                                                    |
|                                                                                                    |
|                                                                                                    |
|                                                                                                    |
|                                                                                                    |
| Reset password                                                                                                    |
| Enter your new password below                                                                                                    |
|                                                                                                    |
| Enter a new password                                                                                                    |
| 2 <sup>2</sup>                                                                                                    |
| Confirm new password                                                                                                    |
| <u>t</u> a                                                                                                    |
|                                                                                                    |
| Reset Password                                                                                                    |
|                                                                                                    |

9. If successful your password will be changed and you will be directed to the page below.

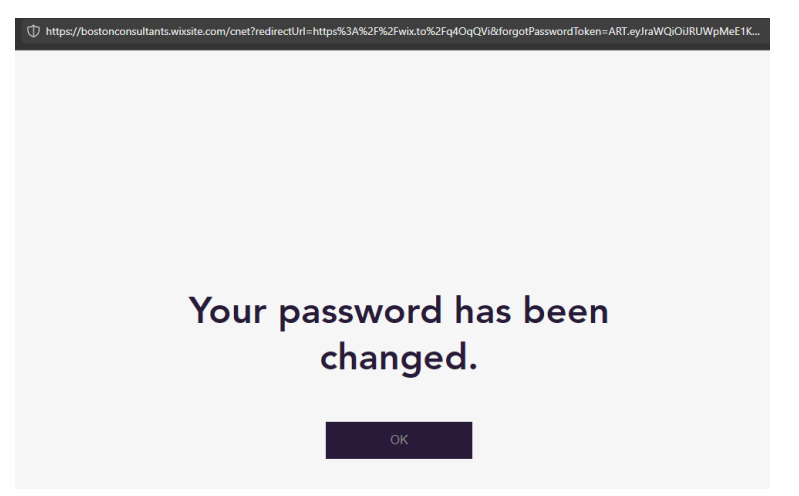

- 10. Go back to the webpage for membership plans
  - a. <u>https://bostonconsultants.wixsite.com/cnet/membership-plans-pricing</u>

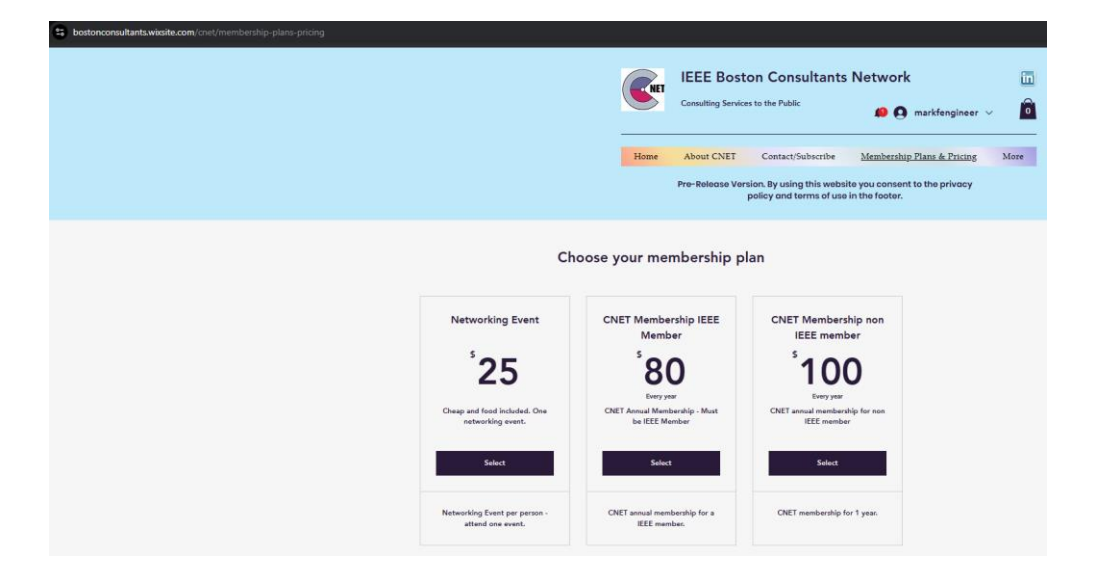

11. Login to your account using your email and password.

| bostonconsultants.wixsite.com/cnet/membership-plans-pricing |                           |
|-------------------------------------------------------------|---------------------------|
|                                                             |                           |
|                                                             |                           |
|                                                             | Log In                    |
|                                                             | New to this site? Sign Up |
|                                                             | Email                     |
|                                                             | Password                  |
|                                                             | Forgot password?          |
|                                                             | I'm not a robot           |
|                                                             | Log In                    |

- 12. Select a plan to purchase. In this example, IEEE Membership was selected for \$80.
- 13. The Checkout page will appear. See your email for a coupon code. If you have a coupon code, please enter it into Enter a coupon code in the order summary.

| bostonconsultants.wixsite.com/cnet/membership-plans-pricing/payment/eyJpbnRIZ3JhdGlvbkRhdGEiOnt9L0 | LJwbGFuSWQiOilxNGYwMzkxNy0zYTRILTRmN | DUtOWYzNi04MTYxNmMyMjRml                                                                                                    |   |                 |                                                                                                    | © ভ     |
|----------------------------------------------------------------------------------------------------|--------------------------------------|----------------------------------------------------------------------------------------------------|---|-----------------|----------------------------------------------------------------------------------------------------|---------|
|                                                                                                    |                                      |                                                                                                    | ( | Consulting Serv | ston Consultants Network<br>Kres to the Public<br>markfengir                                                                                 |         |
|                                                                                                    |                                      |                                                                                                    |   | Home About CNET | Contact/Subscribe Membership Plans & Pro<br>ension. By using this website you consent to the privo<br>policy and terms of use in the footer. | ng More |
|                                                                                                    | Checkout                             |                                                                                                    |   |                 |                                                                                                    |         |
|                                                                                                    |                                      | Cricia summary<br>Menia<br>Durati Università<br>Durati Università<br>Cricia senara<br>Cricia senara<br>Cricia senara<br>Menia<br>Senara<br>Senar | ¢ |                 |                                                                                                    |         |
|                                                                                                    | Buy Now                              |                                                                                                    |   |                 |                                                                                                    |         |

14. Complete the payment form. Check the box for I've read and accepted the policy plan.

|                                                             | Consulting Services    | on Consultants                                     | Network                                       |      |
|-------------------------------------------------------------|------------------------|----------------------------------------------------|-----------------------------------------------|------|
| Home                                                        | About CNET             | Contact/Subscribe                                  | Membership Plans & Pricing                    | More |
|                                                             | Pre-Release Versi<br>P | ion. By using this webs<br>policy and terms of use | ite you consent to the privacy in the footer. |      |
| Country United States Zip / Postal Code United and accept t | State                  | ×                                                  |                                               |      |
|                                                             | Buy Now                |                                                    |                                               | _    |

- 15. Press Buy Now.
- 16. Your checkout should complete. You should receive an email with a receipt of your purchase.
- 17. You have purchased an annual membership plan. The plan runs from January 1 to December 31 of a calendar year. CNET will adjust your membership to be valid using those dates.
- 18. Follow the training on the training pages:
- 19. https://bostonconsultants.wixsite.com/cnet/training-videos
- 20. https://bostonconsultants.wixsite.com/cnet/member-only-training
- 21. If you have any questions, please email us at <a href="mailto:bostoncnetadm@gmail.com">bostoncnetadm@gmail.com</a>